## **Instructions for Accessing Report Cards**

## 1. Go to your child's clever account and click on Virtual Counselor.

Favorite resources

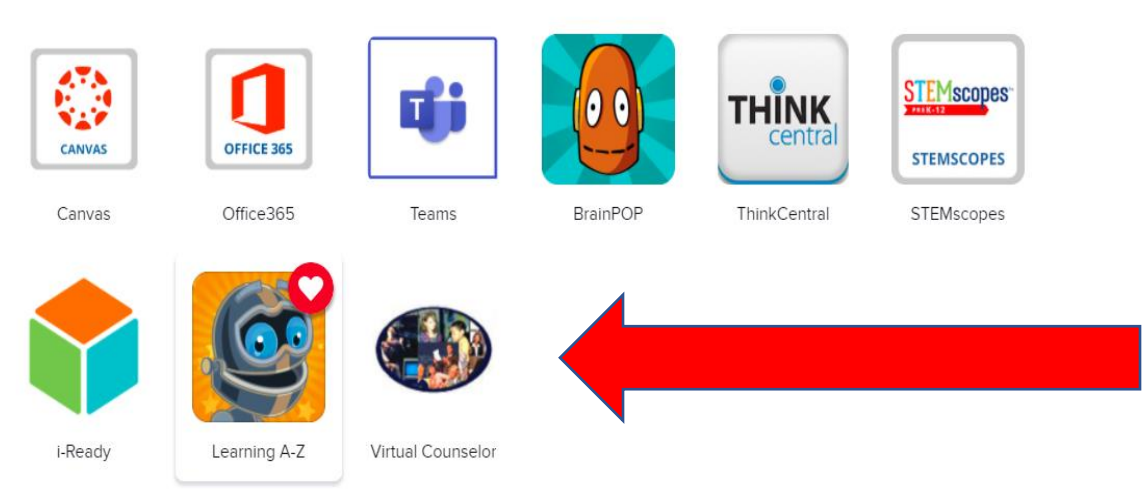

## 2. Enter your child's 06------ number. \*Password is complete date of birth including forward slashes MM/DD/YYYY

STUDENT'S LOGIN SCREEN
District Message
ALERT: Students are now able to change and manage their passwords to Virtual Counselor. To ensure the security of your account we
encourage you to use the "Change Password" link on the Options Menu once you login. If you forget your password please contact your
school's guidance counselor to have it reset.
USER ID OR STUDENT NUMBER:
PASSWORD
SUBMIT

DON'T REMEMBER YOUR PASSWORD, THEN CLICK HERE TO RESET IT.

## 3. Once logged in, you will be able to see your marking period grades.

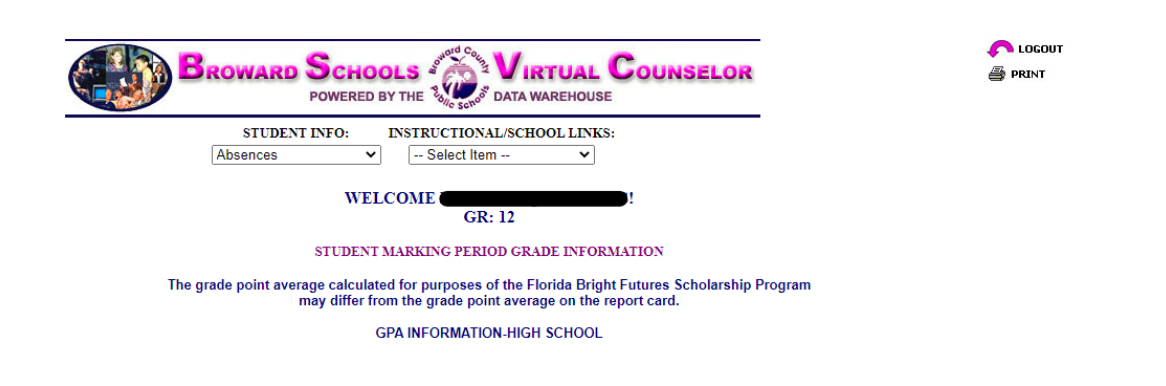